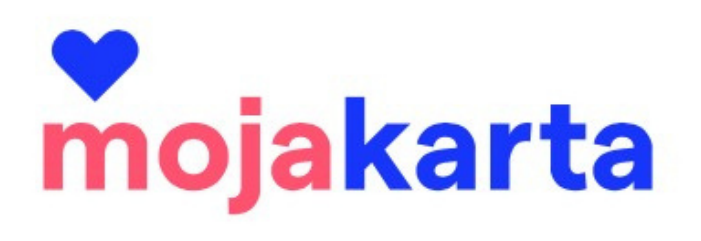

## MANUÁL K AKTIVACI KARET

Pohled ubytovatele již zapojeného do projektu

#### Obsah

| Chci být součástí projektu                 | 3   |
|--------------------------------------------|-----|
| Poprvé se přihlašuji a vstupuji do systému | 3   |
| Aktivace karty                             | . 6 |
| Přehled aktivovaných karet                 | 8   |
| Statistiky                                 | 9   |
| Profil ubytovatele                         | 10  |

## Důležité kontakty

E-mail: karta@jizni-morava.cz Telefon: +420 774 683 182 / projektový manažer

## Postup / Jsem součástí projektu

- Je podepsaná smlouva s Centrálou cestovního ruchu Jižní Morava napřímo nebo přes manažera destinační oblasti.
- Je založený profil ubytování na webu www.mojakarta.cz (udělá CCR JM nebo DMO dle informací na smlouvě)
- Je odeslaná pozvánka do systému (posílá CCR JM nebo DMO)
- Kompletní postup zapojení do projektu najdete na www.ccrjm.cz/moja-karta v podkladech pro ubytovatele

# Postup / Poprvé se přihlašuji a vstupuji do administrace

Ubytovatel přijme pozvánku, která je ze systému zaslána na kontaktní e-mail ubytovatele. Do profilu ubytovatele může mít přístup více osob, dle nahlášených e-mailů. Každý z nich bude mít svůj přístup. Požadavek na více přístupů do profilu nahlašuje ubytovatel CCR JM nebo oblastní DMO.

| www.mojakarta.cz     Pozvánka do profilu partnera MojaKarty     Komu: Klára Polášková                                                                                                    | 🔁 Příchozí - iCloud 14:17                                      |                                                                                                    |
|----------------------------------------------------------------------------------------------------|----------------------------------------------------------------|----------------------------------------------------------------------------------------------------|
| Máme radost, že do toho jdete s námi! Od této chvile má administrace svého profilu a stali jste se součástí pestré Moravu turisticky ještě barevnější a hravější.           Kliknutím na tlačitko dáte svému členství zelenou:           Přijmout pozvánku           Tlačitko nefunguje? Nic se neděje, použijte tento odkaz:           https://www.mojakarta.cz/pozvanka?token=dB2e5cb3-Te4d-4e15 | ite přístup do<br>party, která dělá jižní<br>9214-1944261a931d | Veškeré informace k MojaKartě i užitečné podklady (jako reklamní bannery)<br>najdete na <u>www.ccrjm.cz/moja-karta/</u> .<br>Přejeme, ať Vám členství v partě MojaKarty přinese spoustu spokojených<br>návštěvniků.<br>Tým Centrály cestovního ruchu - Jižní Morava |
| Tato pozvánka je platná pouze pro uživatele e-mailové adresy <u>kas</u><br>nepřenositelná.                                                                                                    | t <u>ylova@icloud.com</u> a je                                 | Informace na <u>www.mojakarta.cz</u> nebo na <u>karta@jizni-morava.cz</u>                                                                                                    |

Kliknutím na přijetí pozvánky se ubytovatel dostane k vytvoření vlastního účtu.

| ← zpět na úvod                           | $\mathbf{D}$                    |
|------------------------------------------|---------------------------------|
| Pozvánka                                 | Us                              |
| Jméno a příjmení *                       |                                 |
| E-mail                                   | Poznámka k heslu:               |
| kastylova@icloud.com                     | Heslo musí obsahovat 💦 🏹        |
| Nové heslo *                             | malá i velká písmena a číslice. |
| Ověření nového hesla *                   |                                 |
| Souhlasím se zpracováním osobních údajů* |                                 |
| Vytvořit účet                            |                                 |

Úspěšné vytvoření účtu potvrzuje banner a informace v e-mailu.

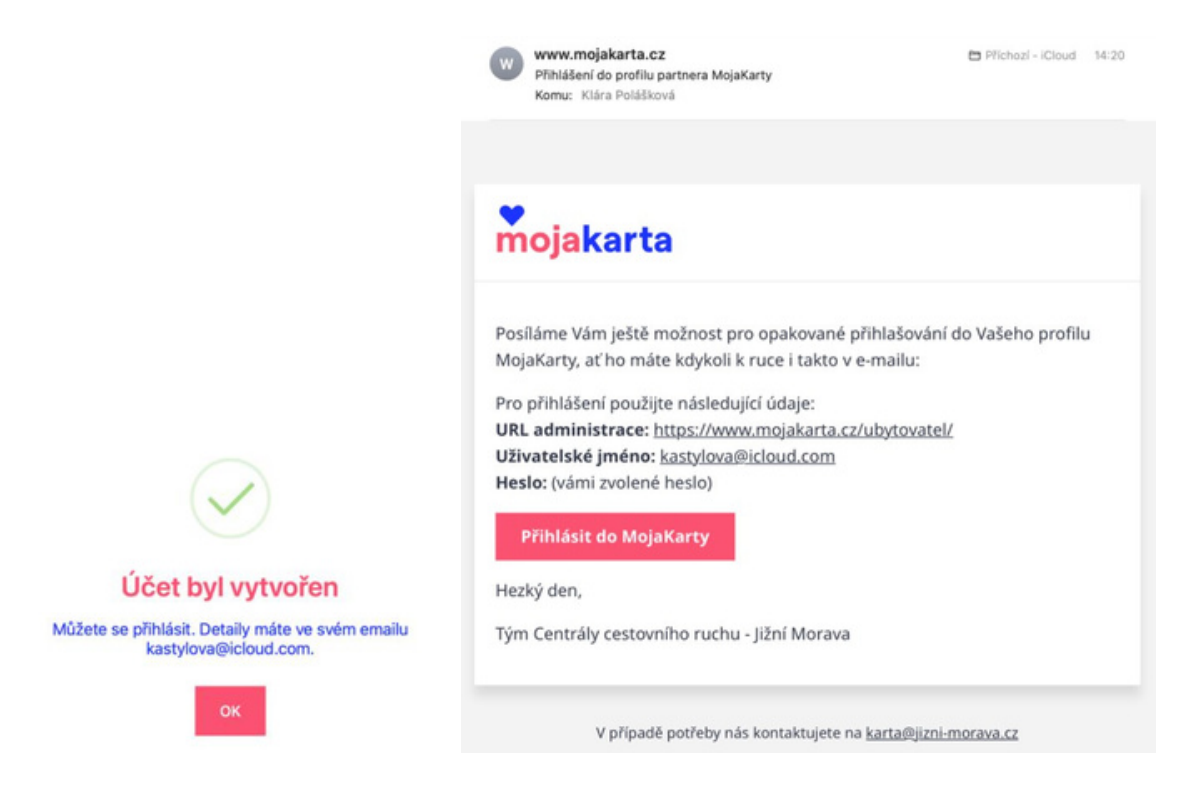

#### Přihlášení a obnova hesla

Přihlásit se může ubytovatel z jakéhokoliv zařízení, stačí do vyhledávače pouze zadat: **mojakarta.cz/administrace**.

Zobrazí se panel pro přihlášení:

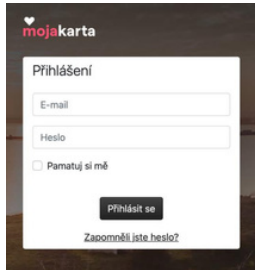

V případě, že zapomenete svoje heslo, klikněte na "Zapomněli jste heslo?" Budete přesměrováni na panel pro zadání přístupového e-mailu pro obnovu hesla.

#### 1. Zadáte e-mail

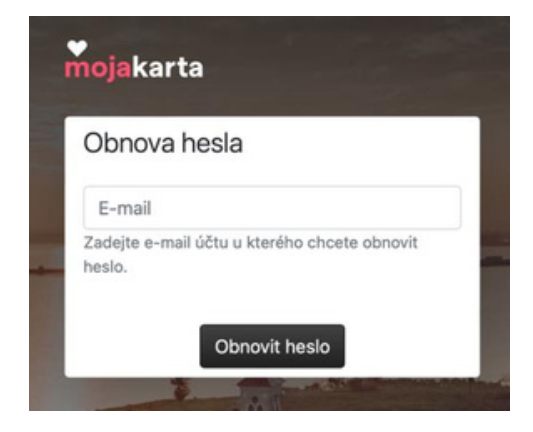

#### Během několika vteřin dorazí e-mail pro Reset hesla

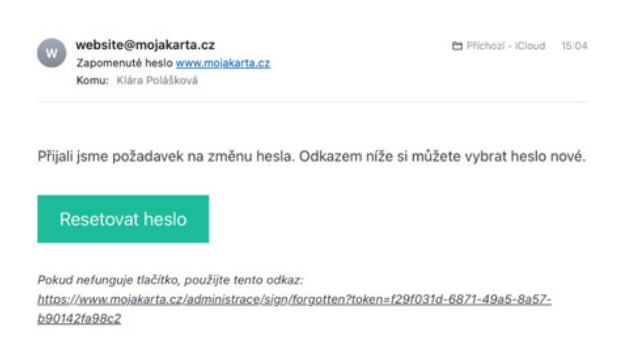

5. Potvrzení změny hesla

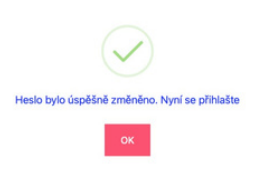

2. Poté se zobrazí informace

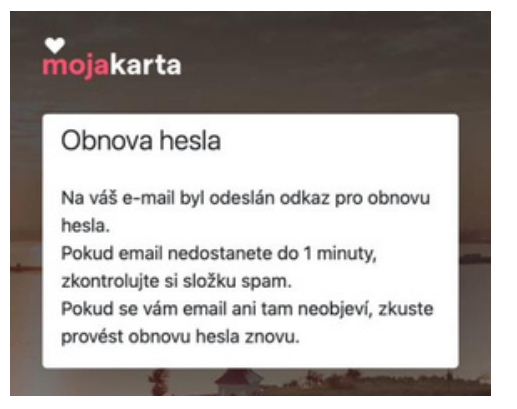

#### Dále budete přesměrováni na Obnovu hesla

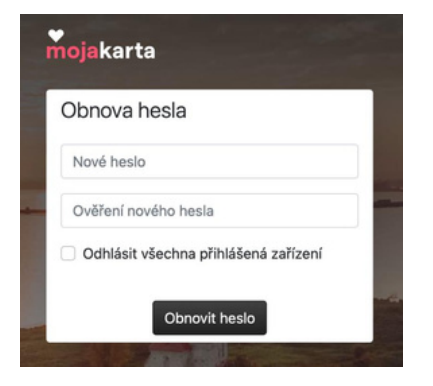

## **Postup / Aktivace karty**

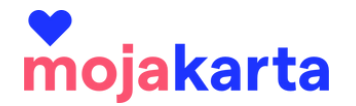

Po přihlášení se ubytovatel dostane do svého profilu, resp. účtu, přes který může spravovat veškeré své aktivity v rámci projektu MojaKarta. Jako první vždy vyskočí tabulka potřebná k aktivaci karet.

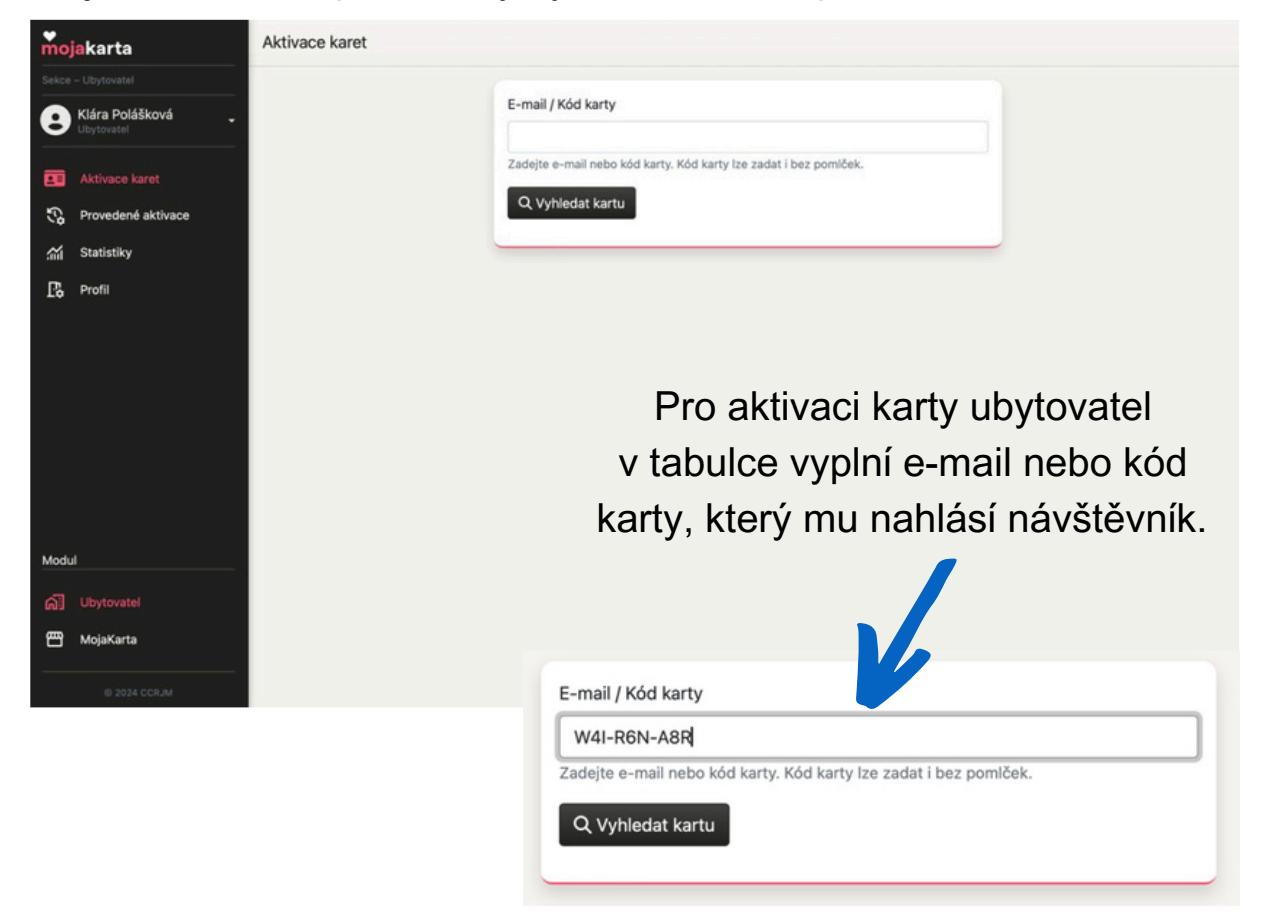

| Nové ubytování uživatele W4I-R6N-A8R     | × |
|------------------------------------------|---|
| ID rezervace *                           |   |
| Identifikátor rezervace z vašeho systému |   |
| Dospělí *                                |   |
| 1                                        | ٥ |
| Děti *                                   |   |
| 0                                        | 0 |
| Datum příjezdu *                         |   |
| YYYY-MM-DD (2023-01-01)                  |   |
| Datum odjezdu *                          |   |
| YYYY-MM-DD (2023-01-01)                  |   |
| Poznámka                                 |   |
|                                          |   |
|                                          |   |

Ubytovatel vyplní základní informace k pobytu návštěvníka a jeho skupiny.

#### Podrobnosti:

٠

- **ID rezervace** zadejte unikátní číslo rezervace návštěvníka, může být také číslo faktury nebo jiné dle systému ubytovatele.
  - o Poznámka: Pokud si přeje návštěvník v rámci jednoho ubytování více karet, přidá ubytovatel k číslu rezervace "\_01", "\_02" atd. Počet vydaných karet nesmí přesáhnout počet ubytovaných osob.
- Doplnění informace o skupině ubytovaných na kartu (nocležníků):
  O Dospělí – ubytovatel vybere počet dospělých, kteří budou kartu využívat
  O Děti - ubytovatel vybere počet dětí

o Datum příjezdu a odjezdu – dle skutečného pobytu návštěvníků, karta je aktivní pouze v době pobytu návštěvníka v destinaci

| × |
|---|
|   |
|   |
|   |
|   |
| × |
|   |
|   |
|   |
|   |
|   |
|   |
|   |
| ~ |
|   |

Po zadání těchto údajů přijde návštěvníkovi e-mail, který jej informuje o aktivaci karty a nutnosti doplnění informací o dalších osobách. Pokud by návštěvník neměl možnost data sám vyplnit, měl by být ubytovatel ochotný hostovi pomoci, může informace o spolunocležnících vyplnit za něj. V případě chybného zadání může ubytovatel data opravit (termín pobytu, počet ubytovaných, informace o ubytovaných).

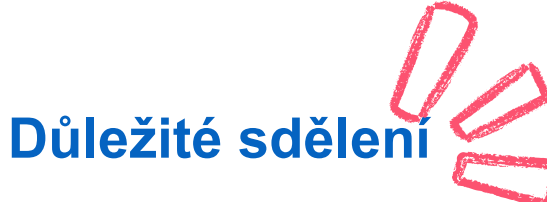

Kartu může ubytovatel návštěvníkovi **aktivovat ještě před jeho příjezdem**, například když návštěvník provede on-line check-in nebo má pobyt uhrazen předem. Karta pro využívání benefitů je aktivní pouze v dny pobytu. Mimo tento termín nebude karta aktivní.

V případě, že návštěvník odjede dříve, může ubytovatel kartu deaktivovat/zkrátit platnost aktivace.

## Postup / Přehled aktivovaných karet

#### Záložka "Provedené aktivace"

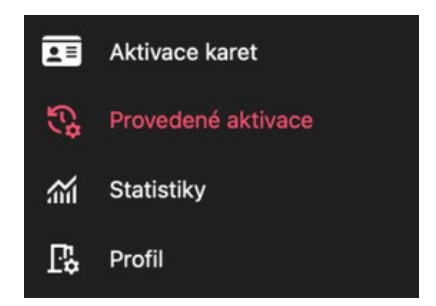

Ubytovatel přehledně vidí, jaké karty aktivoval a s jakými podmínkami.

| Kód karty         | E-mail 0                   | Přijezd    | Odjezd     | Dospěli | Děti    | Vytvořeno                                | Poslední aktualizace                    | Akce                |
|-------------------|----------------------------|------------|------------|---------|---------|------------------------------------------|-----------------------------------------|---------------------|
| 41-R6N-A8R        | klarka.kastylova@seznam.cz | 16.02.2024 | 24.02.2024 | 2       | 2       | 16.2.2024   15:53:30<br>Kline Politikevé | 16.2.2024   16:06:24<br>XMrs Politikust | 🕑 鉴 Ubytované osoby |
| oložky: 1 - 1 z 1 |                            |            | « Předc    | shozí 1 | Další » |                                          |                                         | 20 × Změř           |
|                   |                            |            |            |         |         |                                          |                                         |                     |

V případě potřeby je možné aktivovanou kartu kdykoliv upravit pomocí tlačítek na konci řádku u dané karty.

| ualizace | Upravit kartu       | zace | Upravit seznam<br>ubytovaných osob |
|----------|---------------------|------|------------------------------------|
| 5:06:24  | 🕑 😫 Ubytované osoby | 24   | 🕑 🕌 Ubytované osoby                |

## Postup / Pohled do statistik

### Záložka "Statistiky"

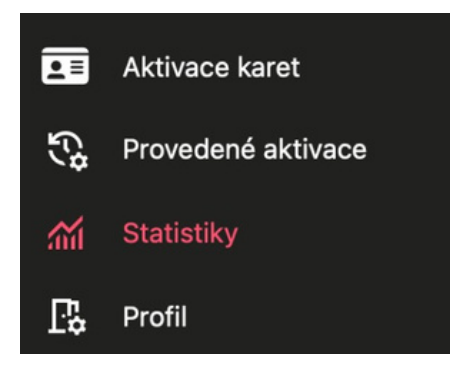

Ubytovatel má k dispozici kompletní přehled ke kartám, které aktivoval v rámci svého ubytovacího zařízení.

| elkový počet aktivních karet které jsou v<br>oytování | 1 | Karty které přijedou<br>Celkový počet karet které teprve přijedou do<br>ubytování | 0 | Odbydlené karty<br>Celkový počet karet které jsou již po check-<br>outu |
|-------------------------------------------------------|---|-----------------------------------------------------------------------------------|---|-------------------------------------------------------------------------|
| obrazovaná data<br>d 1.1.2023 do 16.2.2026            |   |                                                                                   |   | Od počátku projektu                                                     |
| Aktivované karty<br>Celkový počet aktivovaných karet  | 1 | Přenocování<br>Průměrný počet nocí které hosté stráví v<br>ubytování              | 8 | Průměrný počet osob<br>Průměrný počet všech osob na jednu kartu         |
|                                                       |   |                                                                                   |   |                                                                         |

## Postup / Profil ubytovatele

Záložka "Profil" Zde může ubytovatel spravovat veškeré své aktivity v rámci projektu MojaKarta.

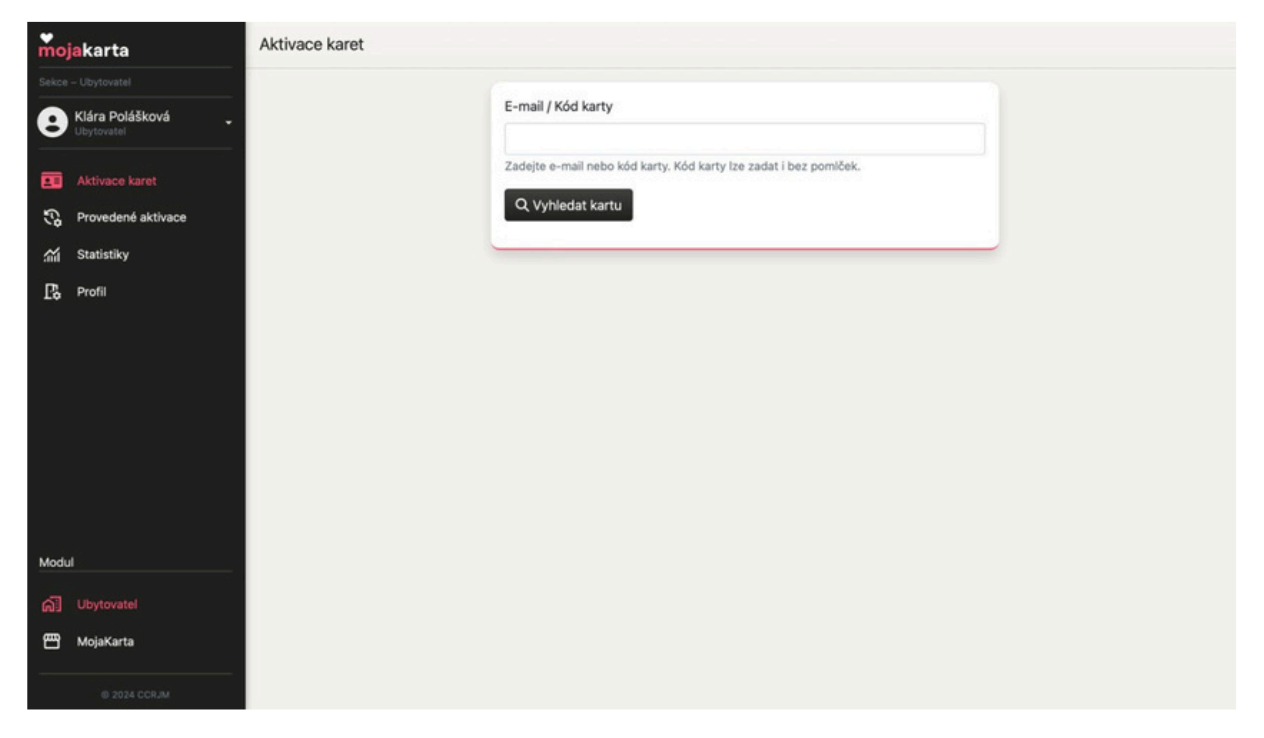

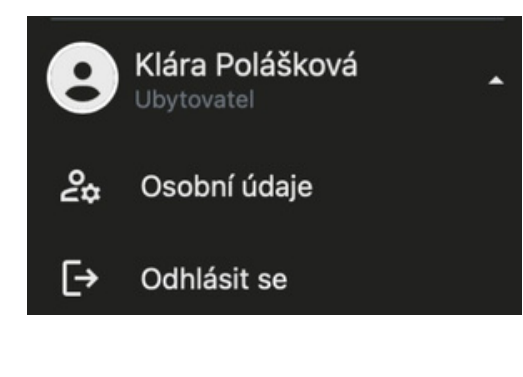

Rozbalení nabídky u vašeho jména umožňuje zobrazení Osobních údajů nebo Odhlášení.

Osobní údaje umožňují změnu e-mailu, jména, příjmení a hesla.

| Nastavení - Osobní údaje                      |                                               |
|-----------------------------------------------|-----------------------------------------------|
| Osobní údaje                                  | Změna hesla                                   |
| E-mail                                        | Staré heslo                                   |
| kastylova@icloud.com                          |                                               |
| Jméno a příjmení                              | Nové heslo                                    |
| Klára Polášková                               |                                               |
| Uložit                                        | Nové heslo znovu                              |
|                                               |                                               |
|                                               | Uložit                                        |
| Do uložaní hudate odbláčani za včech zařízaní | Do uložení hudete odbláčeni ze učech zařízení |
| Po diozeni budete odniaseni ze vsech zanzeni  | Po diozeni budete odnaseni ze vsech zanzeni   |

V menu níže naleznete záložku "Profil". Aktivace karet Statistiky Profil

Zde naleznete profilovou fotografii, fakturační údaje a informace o vaší provozovně. Všechny tyto informace můžete upravit.

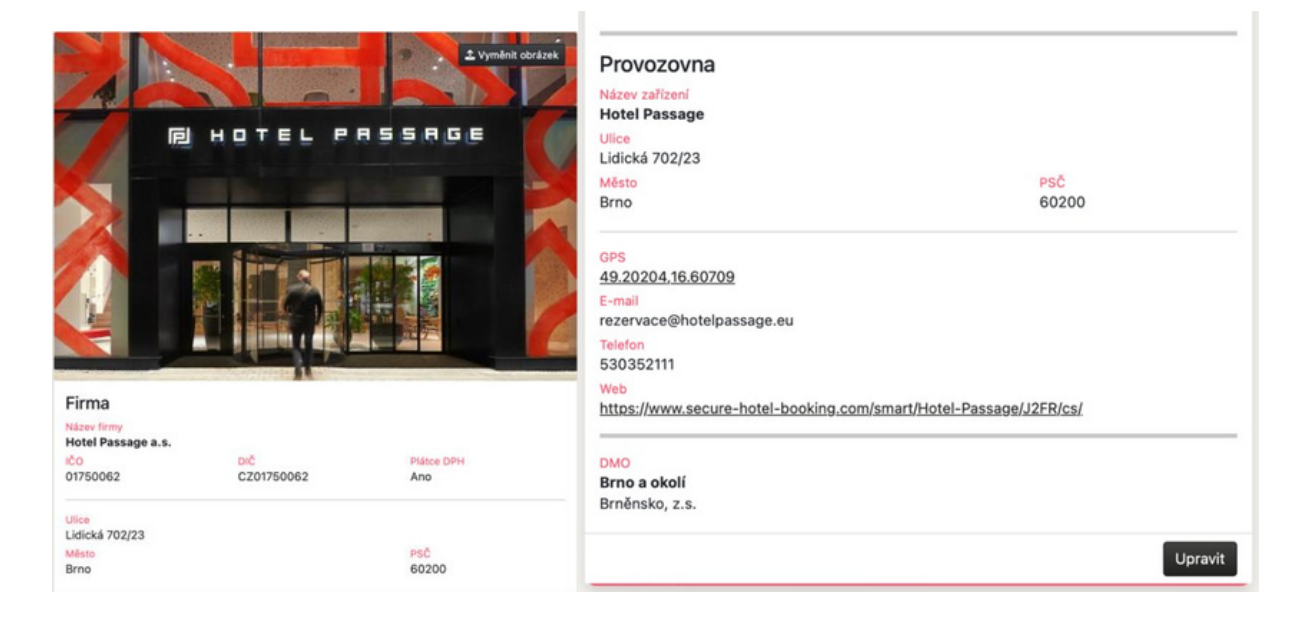

#### Zobrazení na webu:

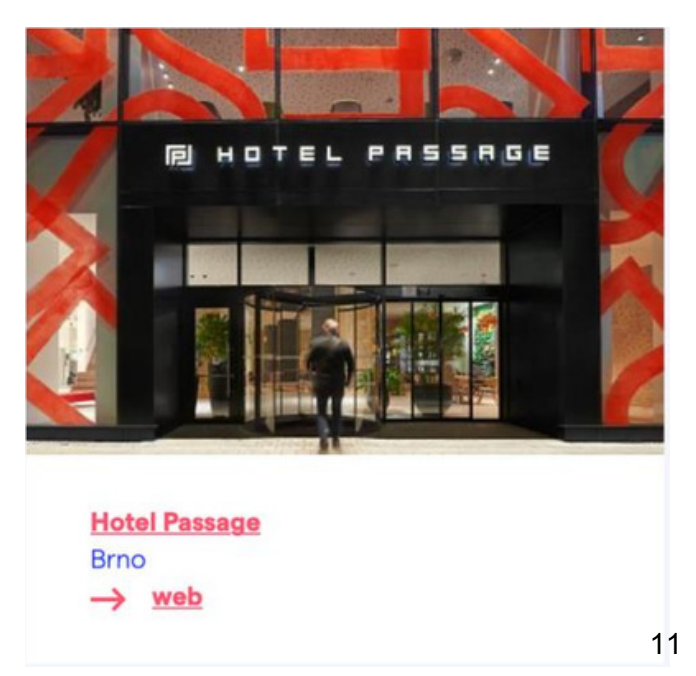